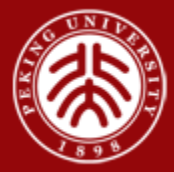

# 北京大学全球精英人才A计划 线上测试系统示例 2018.5.8

报名及测试链接:<u>https://eztest.org/student/6910/enroll/list/</u>

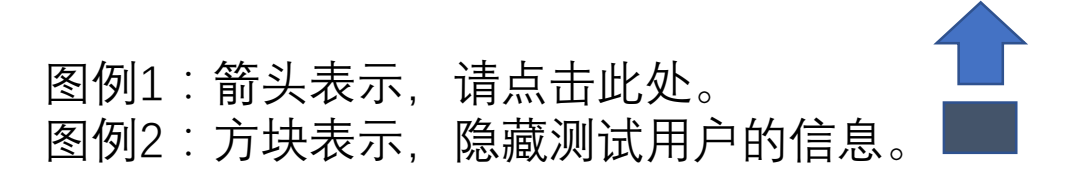

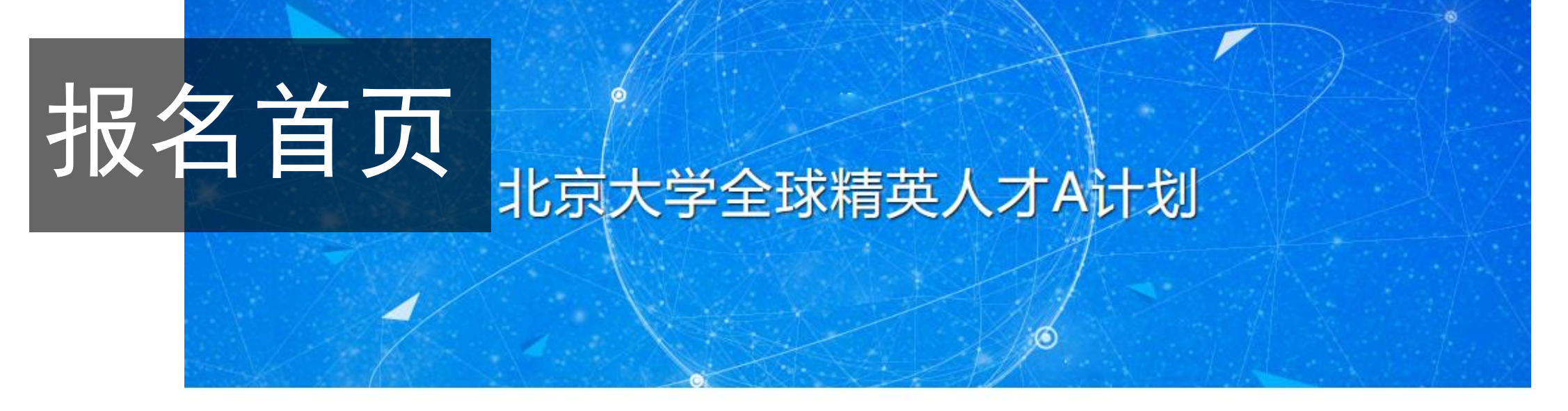

### ♂ 报名中的考试

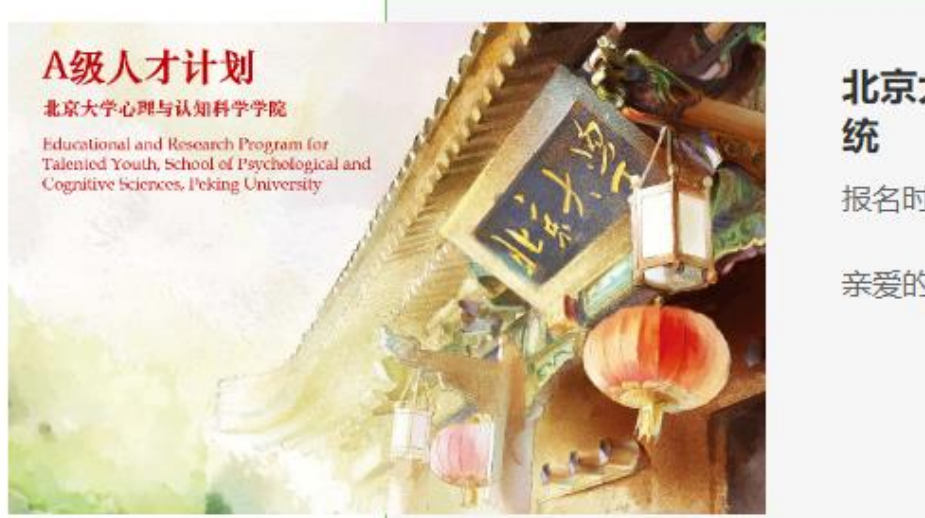

北京大学全球精英人才A计划 - 全国海选测试系统

报名时间: 2018/05/07 08:00 - 2018/05/31 20:00

亲爱的同学,欢迎参加北京大学A级人才计划海选测试! ...

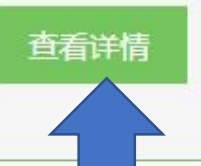

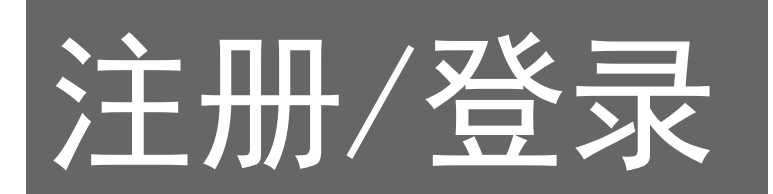

🔓 报名主页

登录 注册

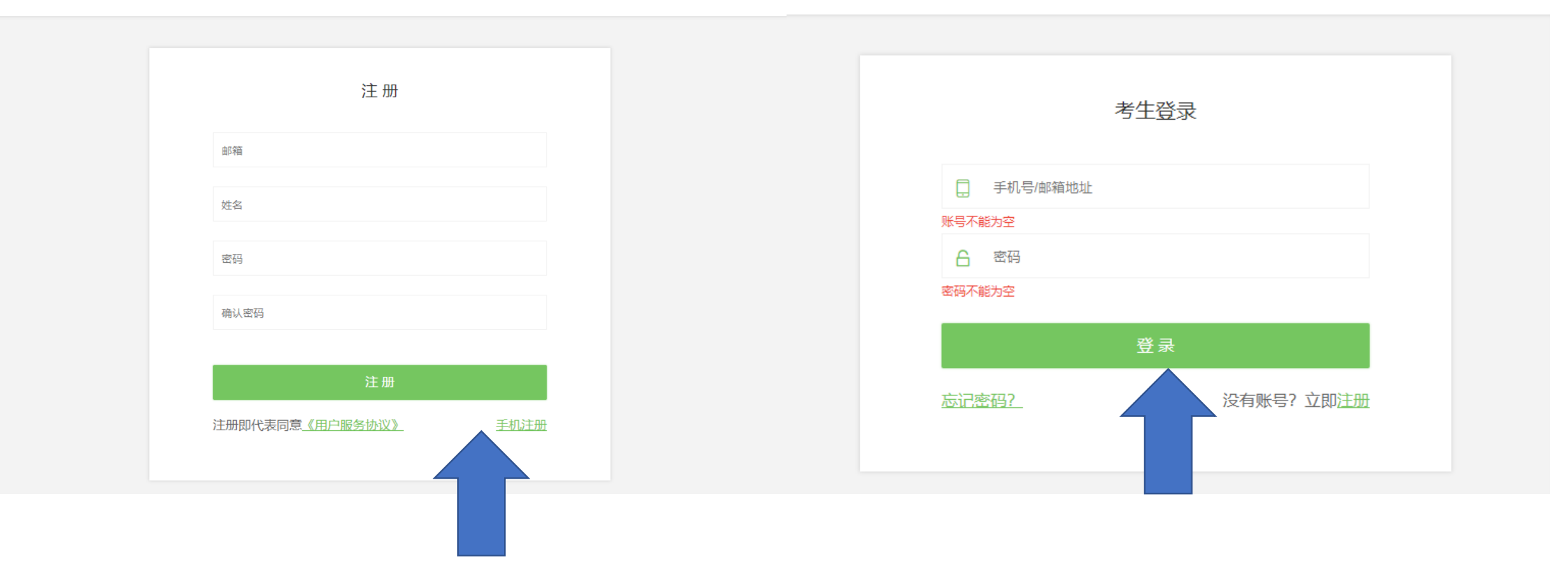

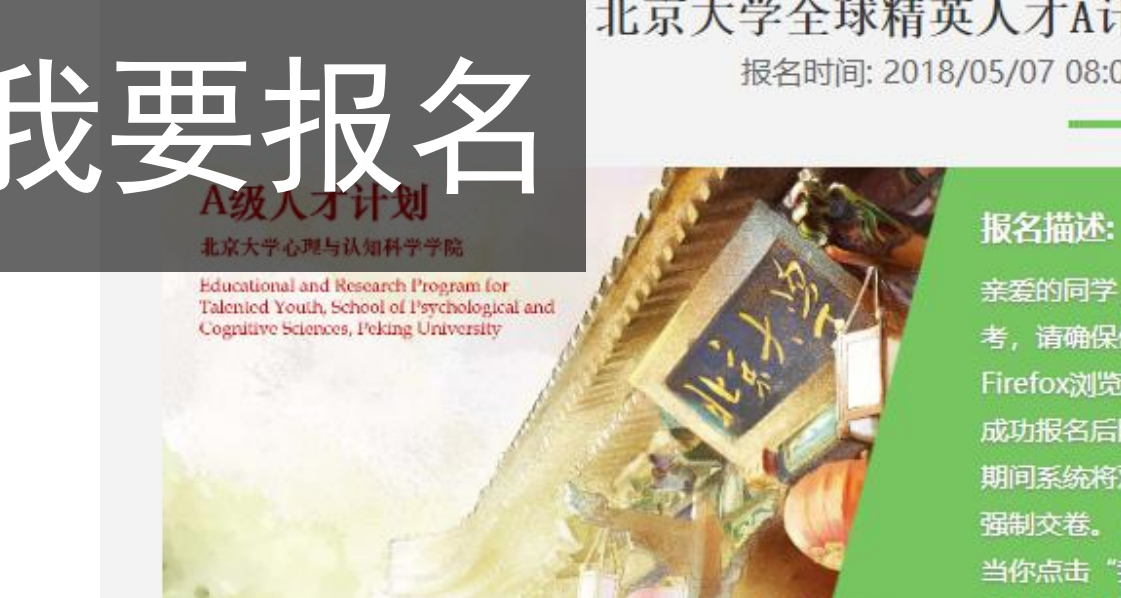

# 北京大学全球精英人才A计划 - 全国海选测试系统

报名时间: 2018/05/07 08:00 —— 2018/05/31 20:00

亲爱的同学,欢迎参加北京大学A级人才计划海选测试! 1.本场考试需要开启摄像监 考,请确保使用有摄像头的电脑,并使用支持监控的浏览器。2.建议使用Chrome或者 Firefox浏览器,并更新到最新版本,并打开摄像头,以便获得最佳的跨平台支持。3. 成功报名后随报随考,每人凭报名信息获得准考证号,每人只能参加一次考试。4.考试 期间系统将对候选人考试行为进行记录,禁止作弊或上网搜索,离开页面超过2次将被 强制交卷。 5. 报名考试是免费的; 可于在线测试时随时退出, 但重新登录次数有限制; 当你点击"我要报名"按钮时,表明你已清晰了解你的全部权利。如有疑问清联系: 010-62744667, talent@pku.edu.cn

魚鴺

报名科目

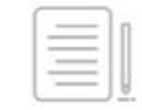

北大A计划全国海选线上测试:认知能力+性格特点

我要报名

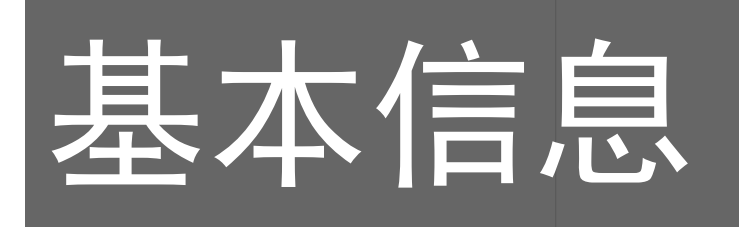

| 1 | 基本信息填写 |
|---|--------|
|---|--------|

## 姓名\* |

邮箱\*

#### 手机号码\*

性别\*

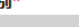

男女

#### 年龄\*

#### 身份证号\*

#### 所在学校\*

#### 所在年级\*

下一步

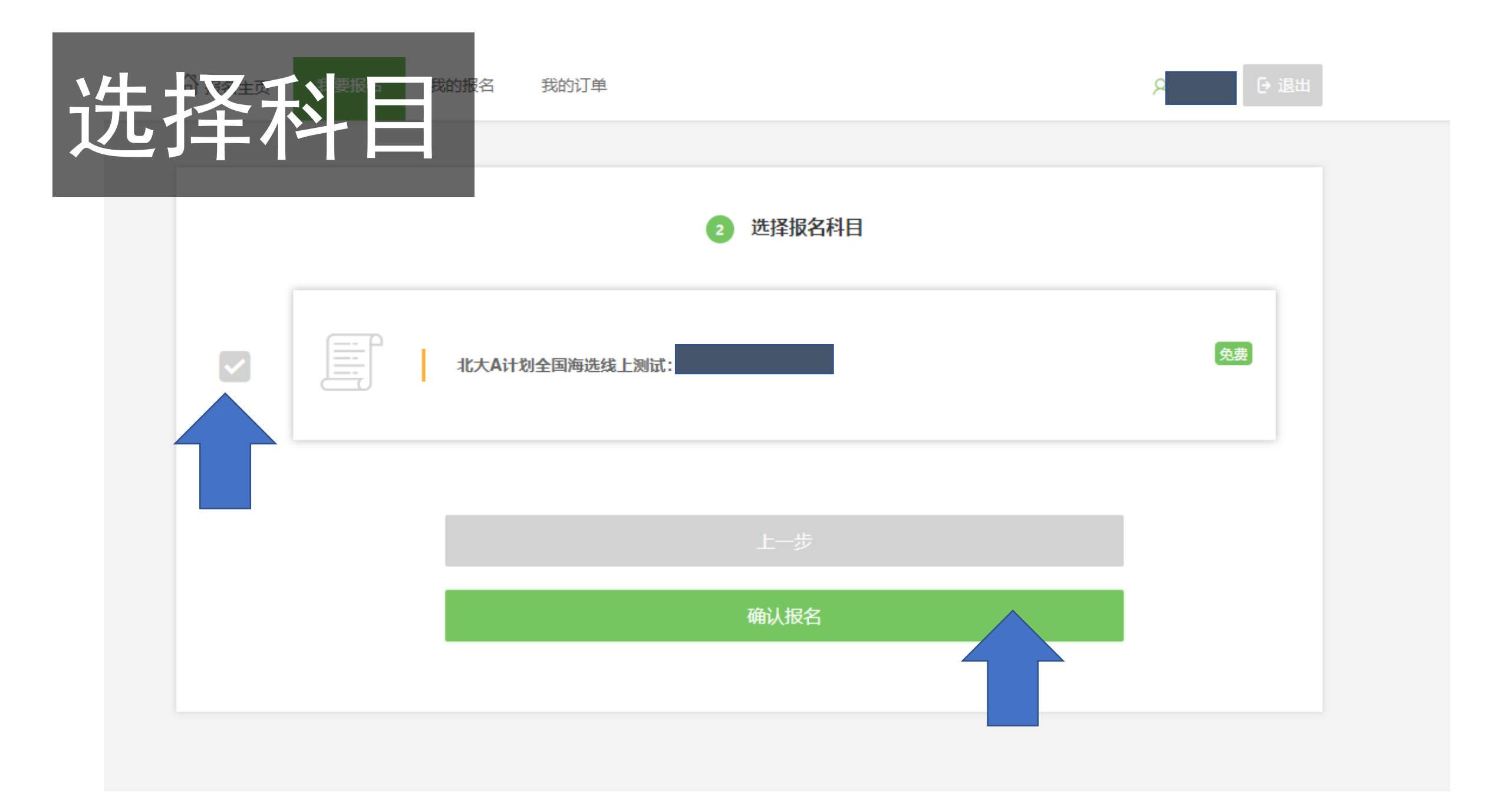

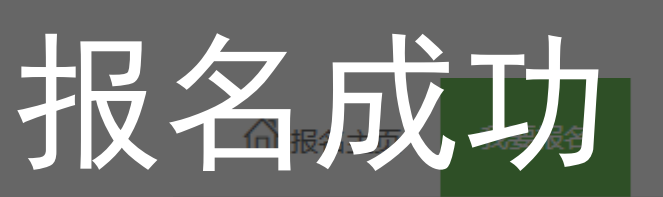

我的订单

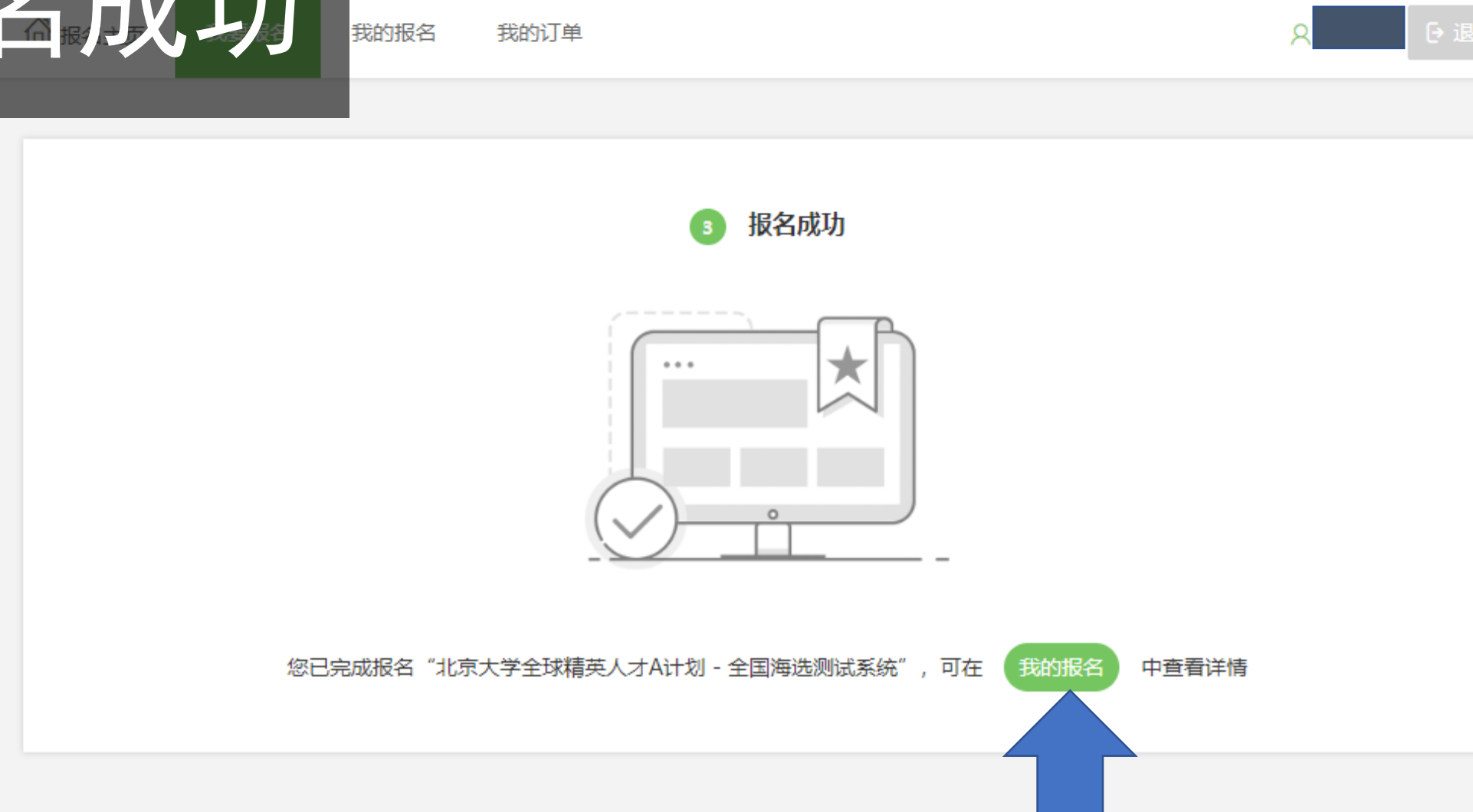

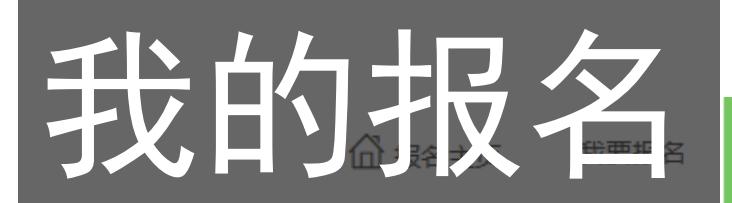

我的报名 我的订单

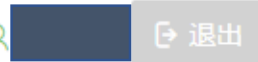

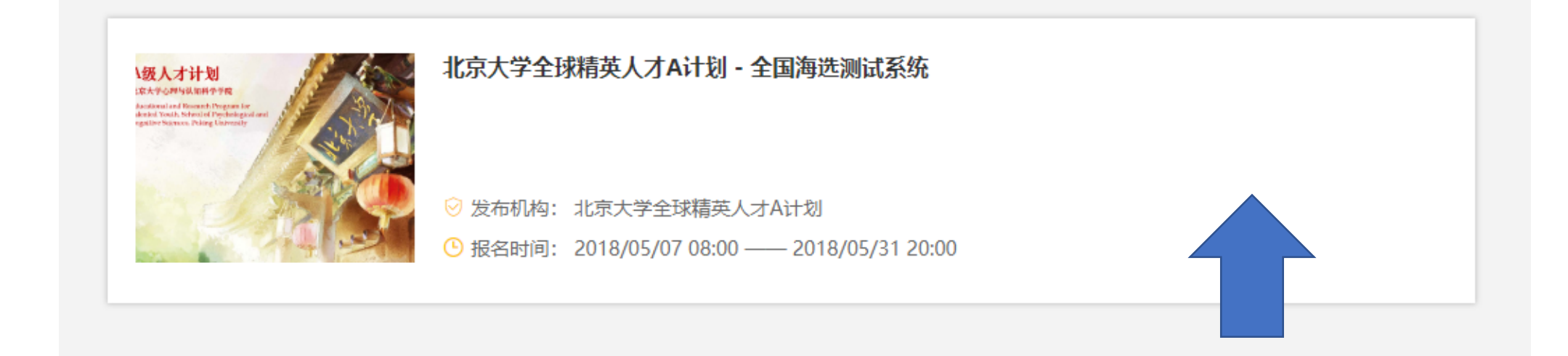

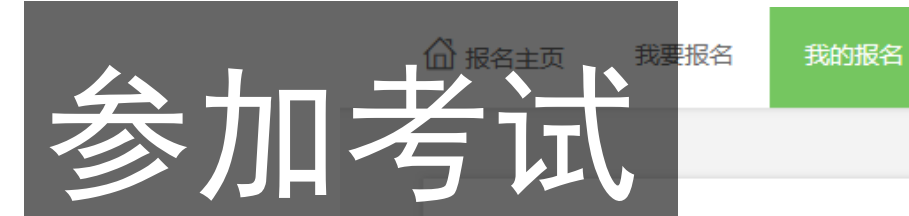

1級人才计划 は本大学の理想はAIN科学学校 Accilianal and Research Program for elected Youth School of Psychological 名 我的订单

⊖ 退出

北京大学全球精英人才A计划 - 全国海选测试系统

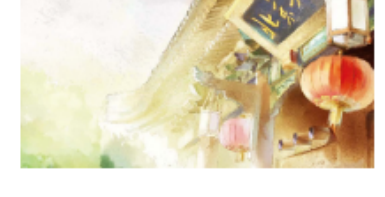

发布机构: 北京大学全球精英人才A计划 报名时间: 2018/05/07 08:00 —— 2018/05/31 20:00

▮ 报名科目 🛛 授名信息

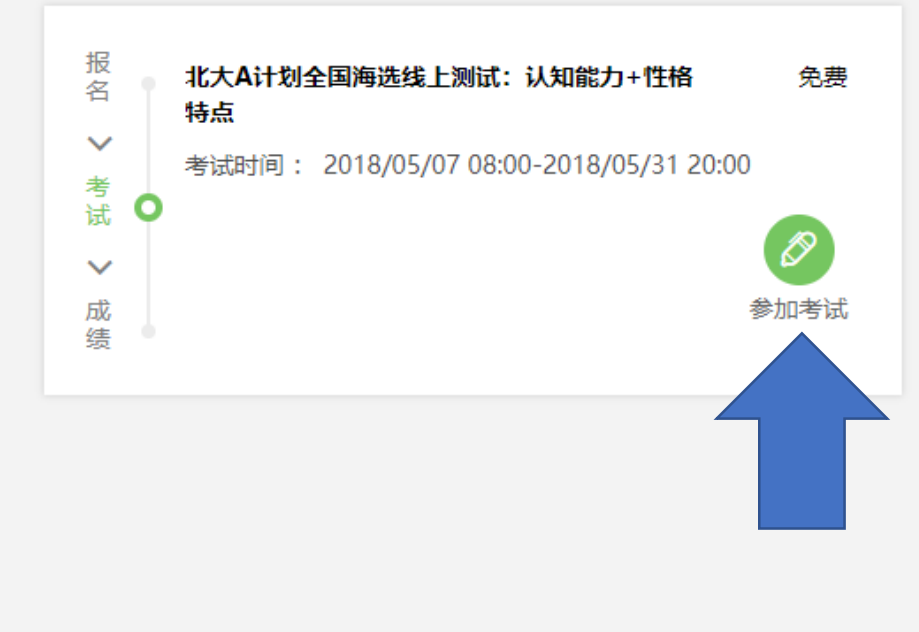

### 登录时段: 2018/05/07 08:00 - 2018/05/31 20:00-

**划 - 全国海选测试系统** 

### 系统会自动输入您的准考证号,请记录好自己 的号码,方便后续沟通或查询。

调试摄像头

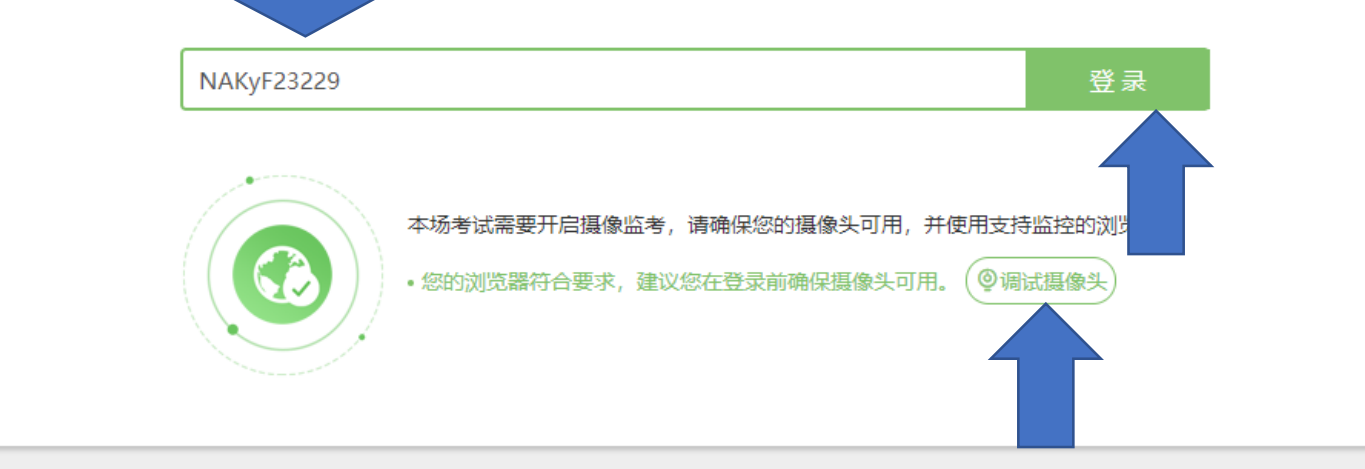

亲爱的同学,欢迎参加北京大学A级人才计划海选测试! 1.本场考试需要开启摄像监考,请确保使用有摄像头的电脑,并使用支持监控的浏览 器。 2.建议使用Chrome或者Firefox浏览器,并更新到最新版本,并打开摄像头,以便获得最佳的跨平台支持。 3.成功报名后随报随考,每 人凭报名信息获得准考证号,每人只能参加一次考试。 4.考试期间系统将对候选人考试行为进行记录,禁止作弊或上网搜索,离开页面超过2

注:本场考试需要开启摄像监考,请确保您的电脑有摄像头,并安装好支持监控的浏览器。建议使用Chrome或者 Firefox浏览器,并更新到最新版本。

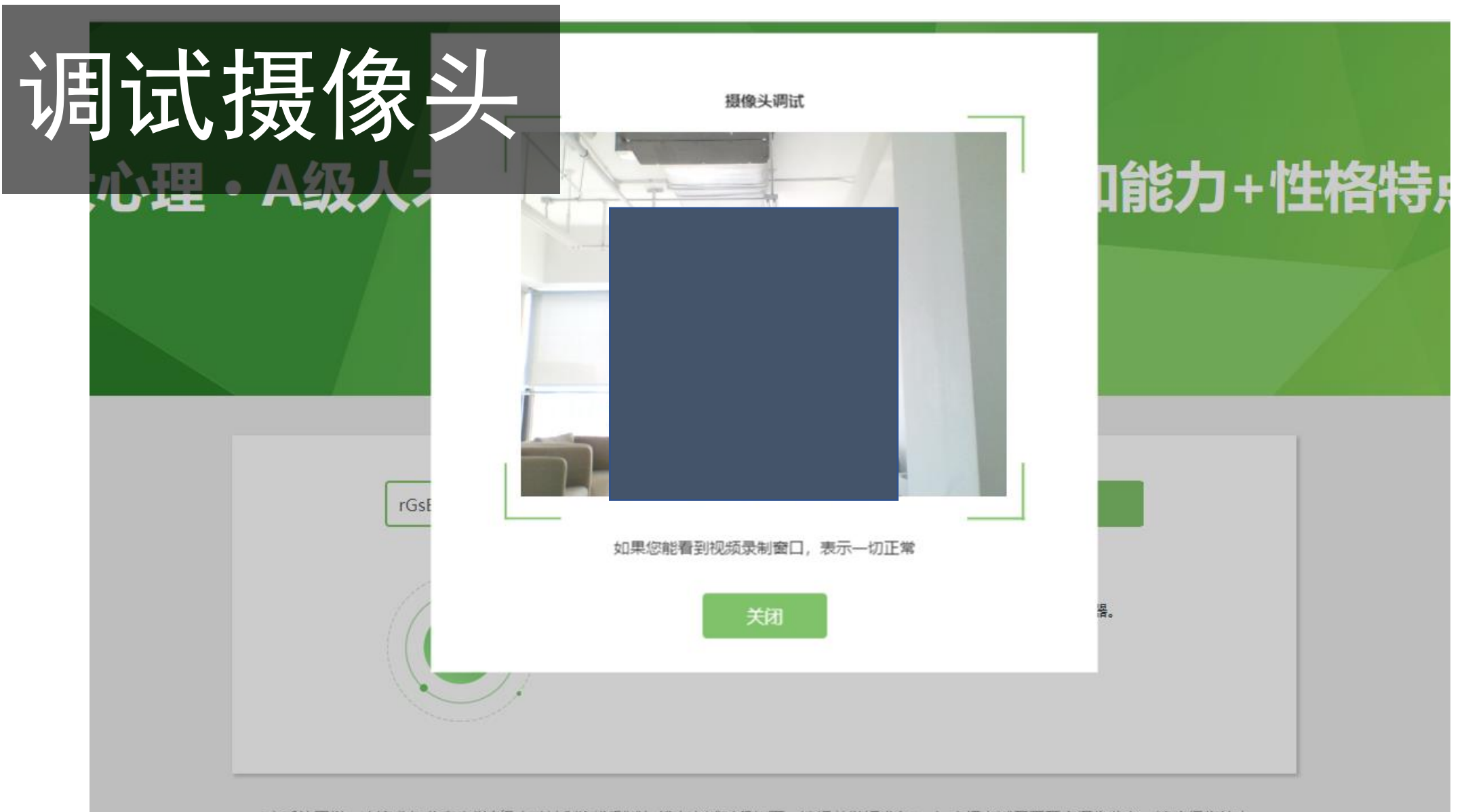

亲爱的同学,欢迎参加北京大学A级人才计划海选测试!线上考试时段如下,请提前做好准备: 1.本场考试需要开启摄像监考,请确保您的电脑有摄像头并且可用,并使用支持监控的浏览器。2.建议使用Chrome或者Firefox浏览器,并更新到最新版本,并打开摄像头,以便获得最佳的跨平台支持。3.每人零任报名信息获得准考证是一每人口能参加一次考试。请独立作答: 4.请各位考生诚信作答: 考试期间系统将对候选入

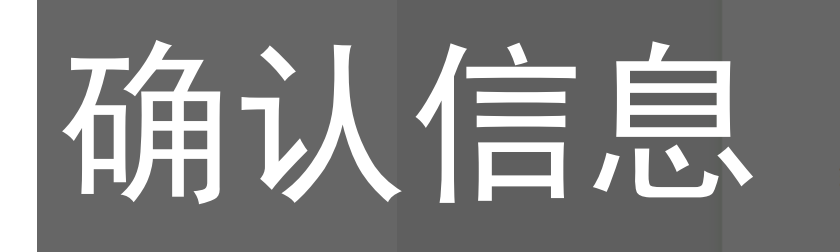

### 基本信息确认

姓<mark>名(</mark>\*必填)

### 手机号码(\*必填)

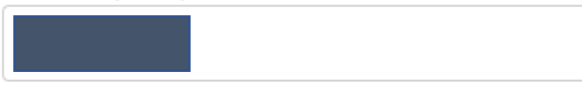

### 性别

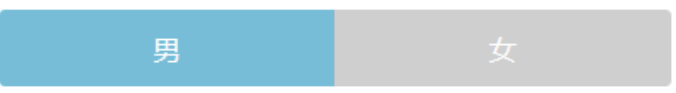

### 身份证号(\*必填)

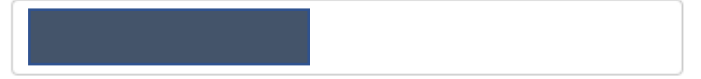

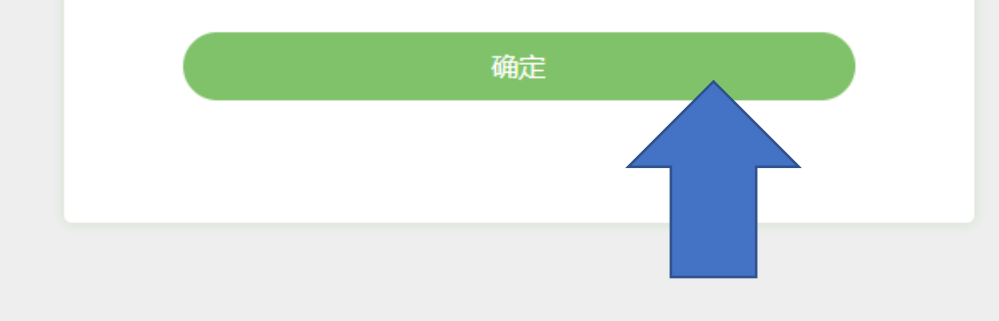

### 邮箱(\*必填)

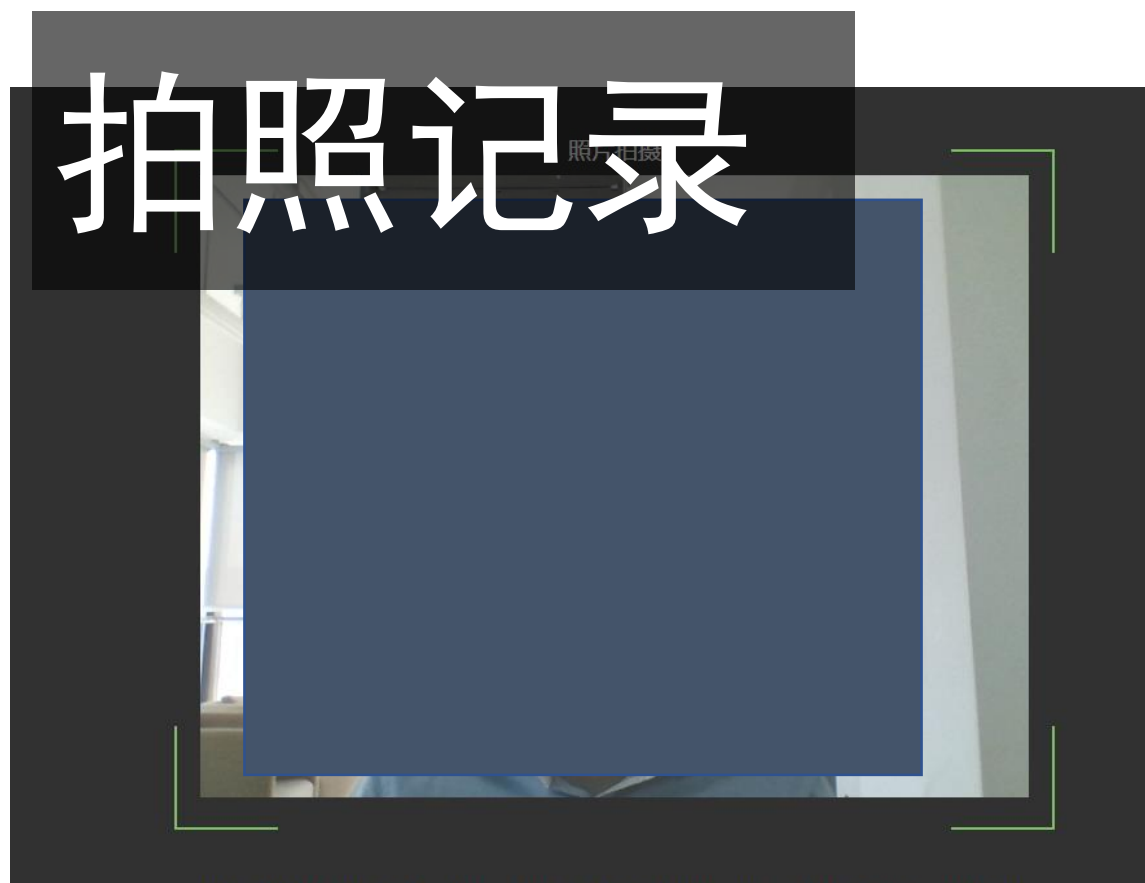

注:所拍摄照片将和考试结果一起记录,并可能作为您考试报告的一部分。请调整最佳角度、光线和背景。

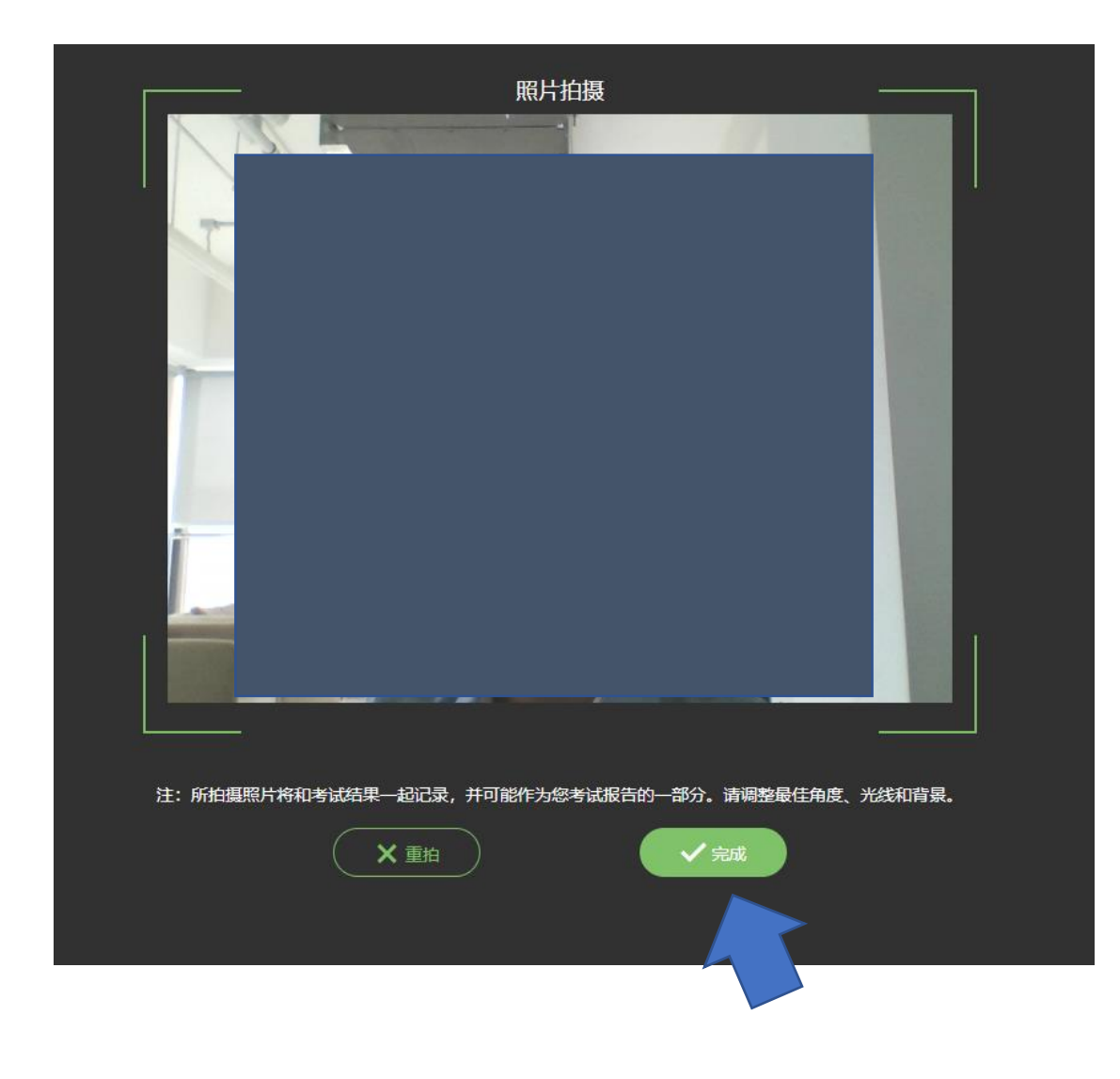

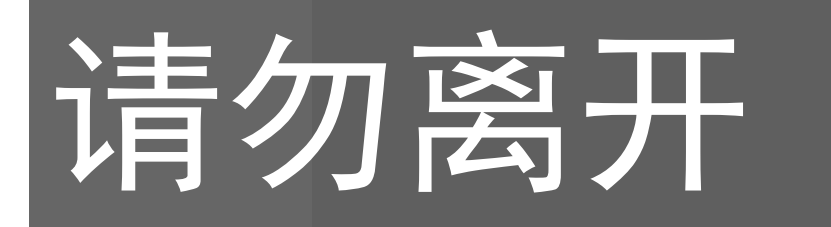

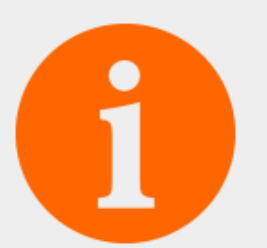

### 考试开始,请勿离开! 考试过程中任何形式的离开考试页面都会被记录,并可能被认定为作弊!超过5次离开将被强制终止考试!

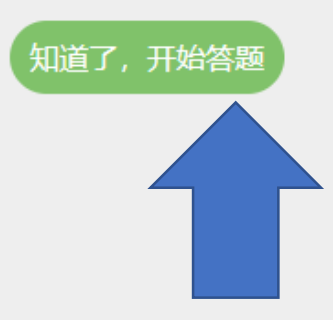

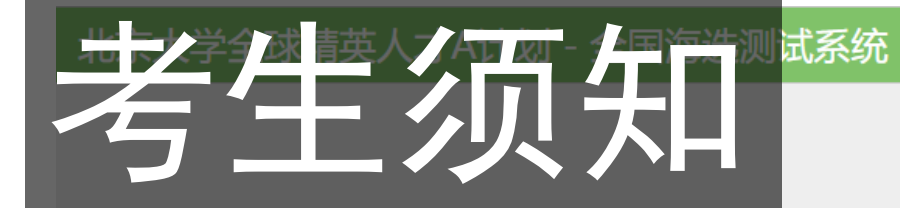

考生须知

- 1. 本场考试分为两部分, 第一单元认知能力和第二单元性格特点, 每单元各30分钟, 共60分钟, 请注意考试时间。
- 2. 每人凭身份证号只有一次考试机会,随报随考,请独立作答。
- 3. 考试系统会监控考生行为,考试期间不可以跳出界面,超过规定次数后,直接强制下线并取消成绩。
- 4. 海选结束后不会直接出成绩,通过测试会有工作人员与考生直接联系,请保持手机正常开机,并保证手机和邮箱填写正确。
- 5. 本测试由北京大学心理与认知科学学院组织,未委托任何单位进行培训和考前指导。
- 6. 报名考试是免费的;可于在线测试时随时退出,但重新登录次数有限制;
- 7. 当你点击"开始"按钮时,表明你已清晰了解你的全部权利。
- 8. 如有疑问请联系: 010-62744667, talent@pku.edu.cn

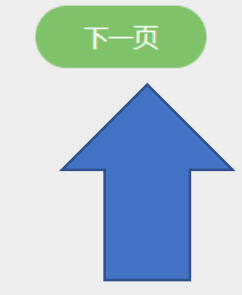

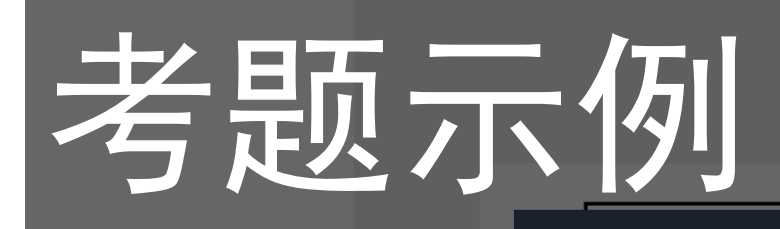

例题 1

提示:从以下前几个图片推理出最后一个图片的形状,然后从下面几个选项中选择正确的。

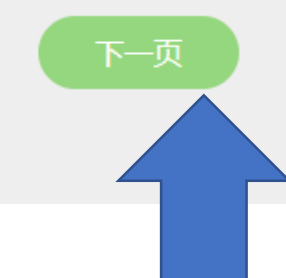

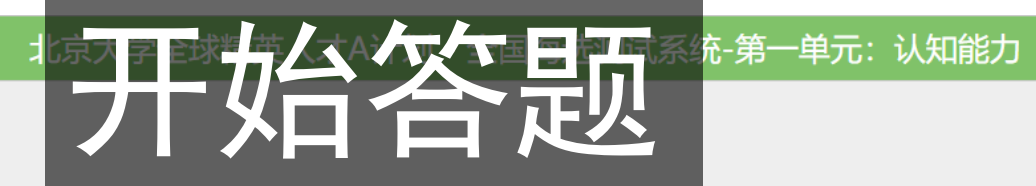

#### 题目说明

题目说明 本部分测验以图形为材料,题目由图案或图形组成。每一题包括第一行的若干个"问题图"和第二行的若干个标有序号的"答案图"。第一行问 题图按一定规律从左到右组成一个序列。请从答案图中找出一幅图,它符合问题图的规律而可以填到问题图的空白格里。每个题目请键入你选择的答案图 所对应的序号。

本部分禁止前后翻题,需要一题一题顺序作答,错过无法回补。试题总数:60题,答题限时:30分钟。(请注意右上角倒计时)

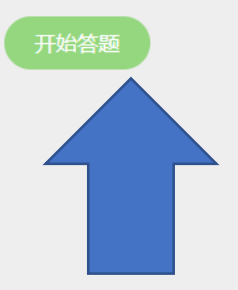

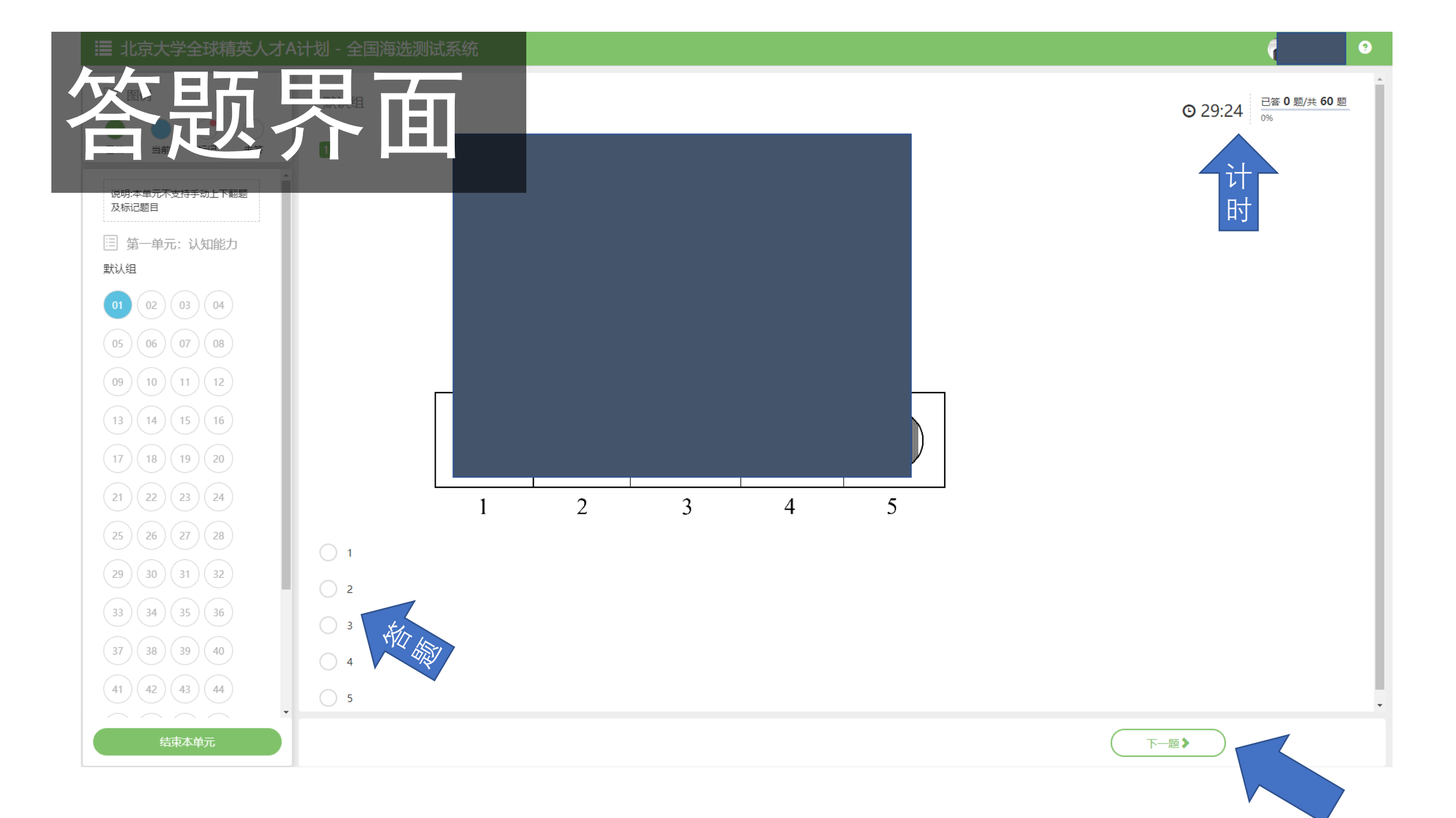

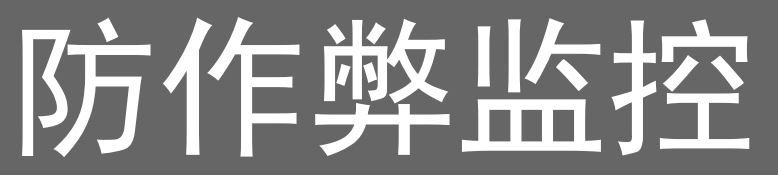

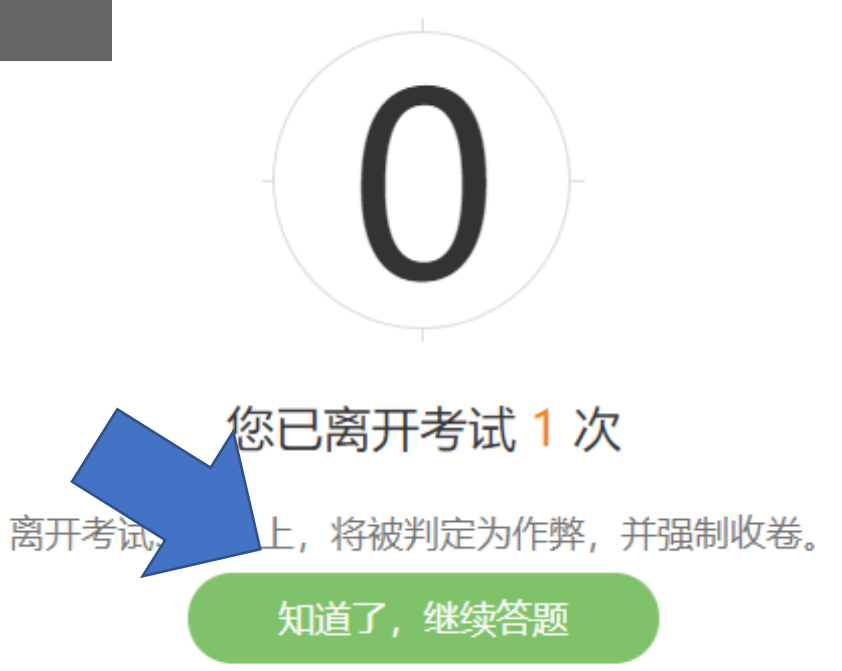

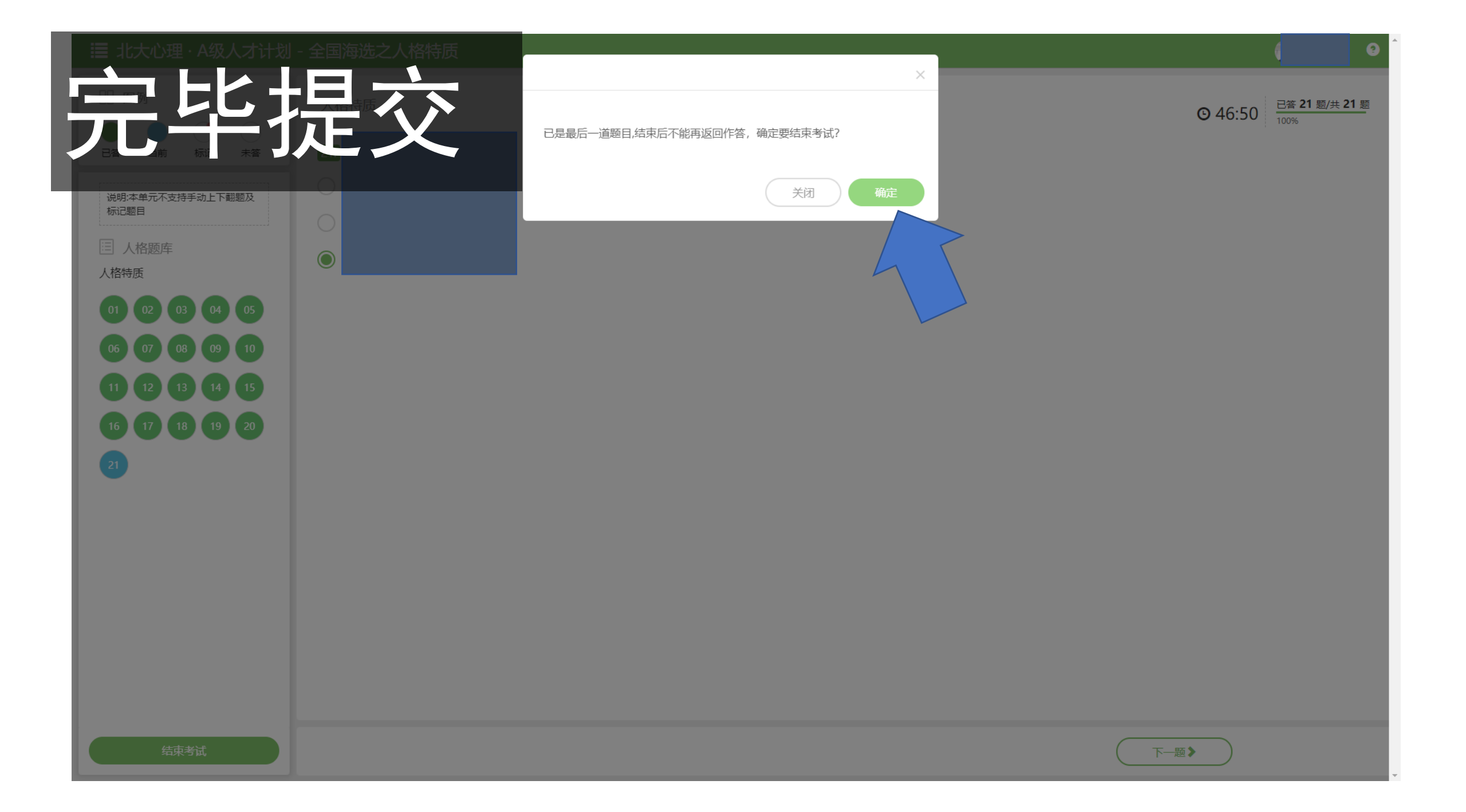

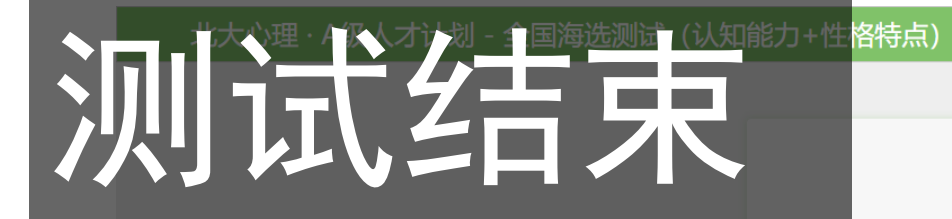

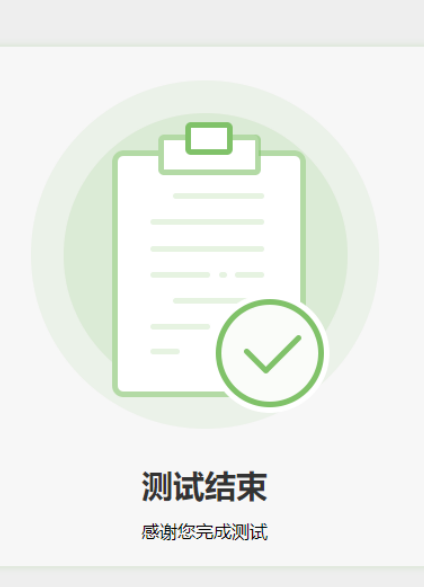

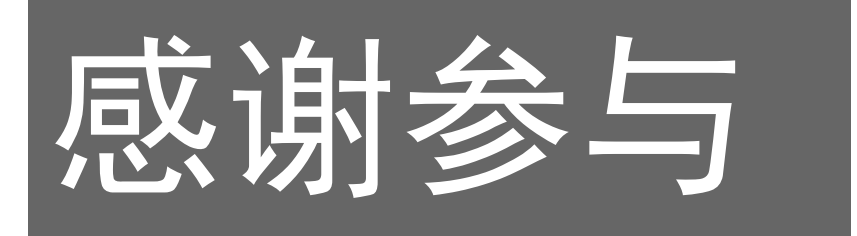

- •测试结束后,可以关闭考试网站,感谢您的参与!
- 测试结束后不会直接出成绩,如果您通过测试,并获得了参与面 试资格,会有工作人员与您直接联系。请保持手机正常开机,并 保证手机和邮箱填写正确。
- 本测试由北京大学心理与认知科学学院组织,并保留最终解释权, 未委托任何单位进行培训或考前指导。报名考试是免费的;可于 在线测试时随时退出,但重新登录次数有限制;当您点击"开始" 按钮时,表明您已清晰了解您的全部权利。
- •如有疑问请联系A计划办公室,电话:010-62744667 邮箱: <u>talent@pku.edu.cn</u>